## メールソフト設定 メール(Outlook2016版) IMAP overSSL/SMTP over SSL利用

■新規設定

Outlook 2016 を起動します。

「アカウントの追加」をクリックします。

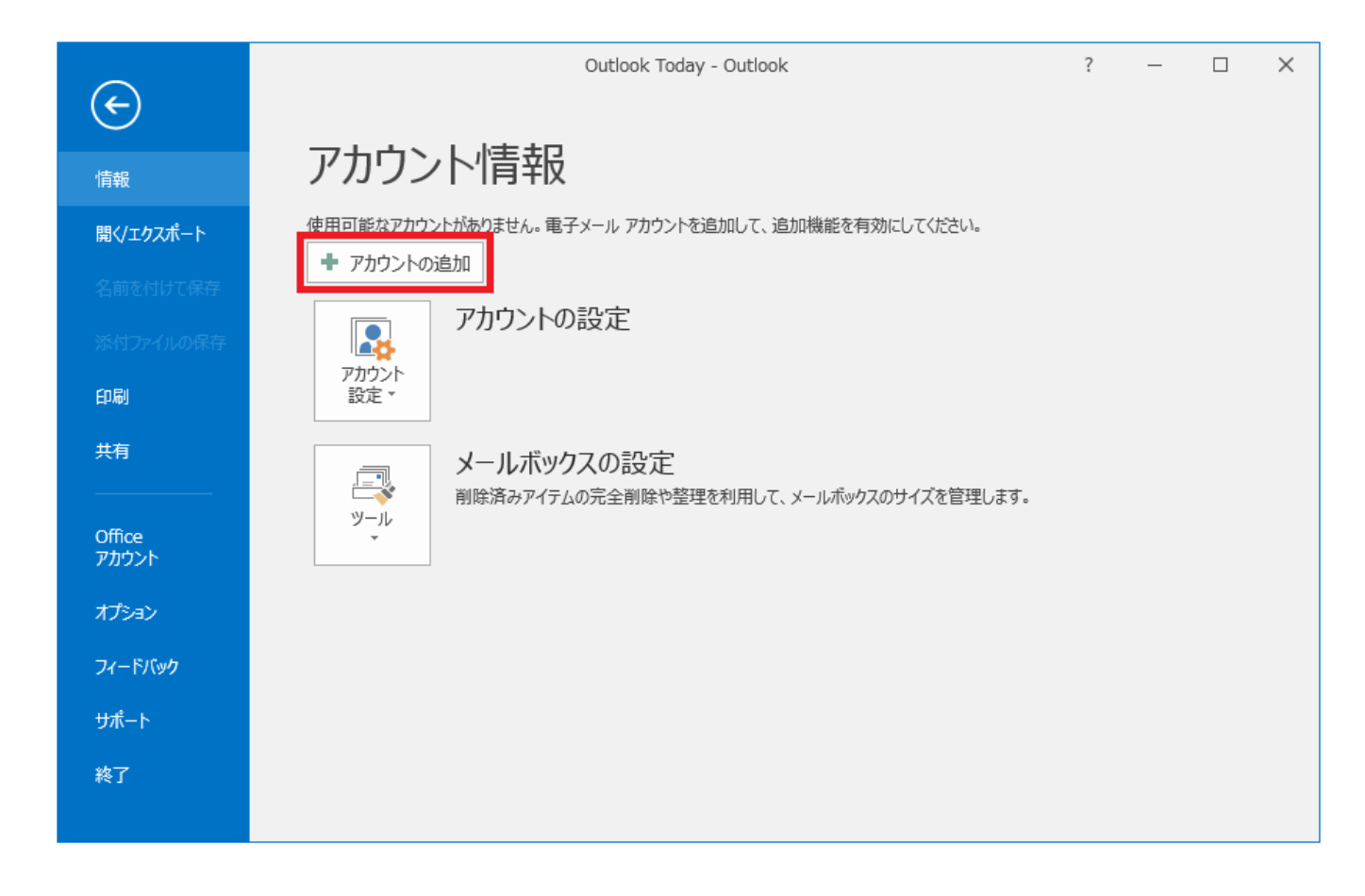

「自分で電子メールやその他のサービスを使うための設定をする(手動設定)」を選択し、「次へ」ボタンをクリックします。

| アカウントの追加<br><b>自動アカウント セットアップ</b><br>アカウントを手動で設定する/ | )、または他の種類のサーバーに接続します。                                                                            |
|-----------------------------------------------------|--------------------------------------------------------------------------------------------------|
| ◎ 電子メール アカウント( <u>A)</u>                            |                                                                                                  |
| 名前(江):                                              | 例: Eiji Yasuda                                                                                   |
| 電子メール アドレス(E):                                      | 例;eiji@contoso.com                                                                               |
| パスワード( <u>P</u> ):<br>パスワードの確認入力( <u>T</u> ):       |                                                                                                  |
| ◎ 自分で電子メールやその他の                                     | インターネット サービス フロハイターから提供され びジスワートを入力してくたさい。<br>サービスを使うための設定をする (手動設定)(M)<br>< 戻る(B) 次へ(N) > キャンセル |

「POP または IMAP」を選択し、「次へ」ボタンをクリックします。

| アカウントの追加                                                                                                    | ×                     |
|----------------------------------------------------------------------------------------------------|-----------------------|
| サービスの選択                                                                                                    | ×.                    |
| <ul> <li>Outlook.com または Exchange ActiveSync と互換性のあるサービス(A<br/>Outlook.com などのサービスに接続し、電子メール、予定表、連絡先、タスクにアイ</li> <li>POP または IMAP(P)<br/>POP または IMAP 電子メール アカウントに接続します</li> <li>その他(Q)<br/>以下の一覧に示されている種類のサーバーに接続します</li> <li>Fax Mail Transport</li> </ul> | <b>A)</b><br>ウセスします   |
|                                                                                                    | < 戻る(B) 次へ(N) > キャンセル |

各設定内容の入力と選択を行います。

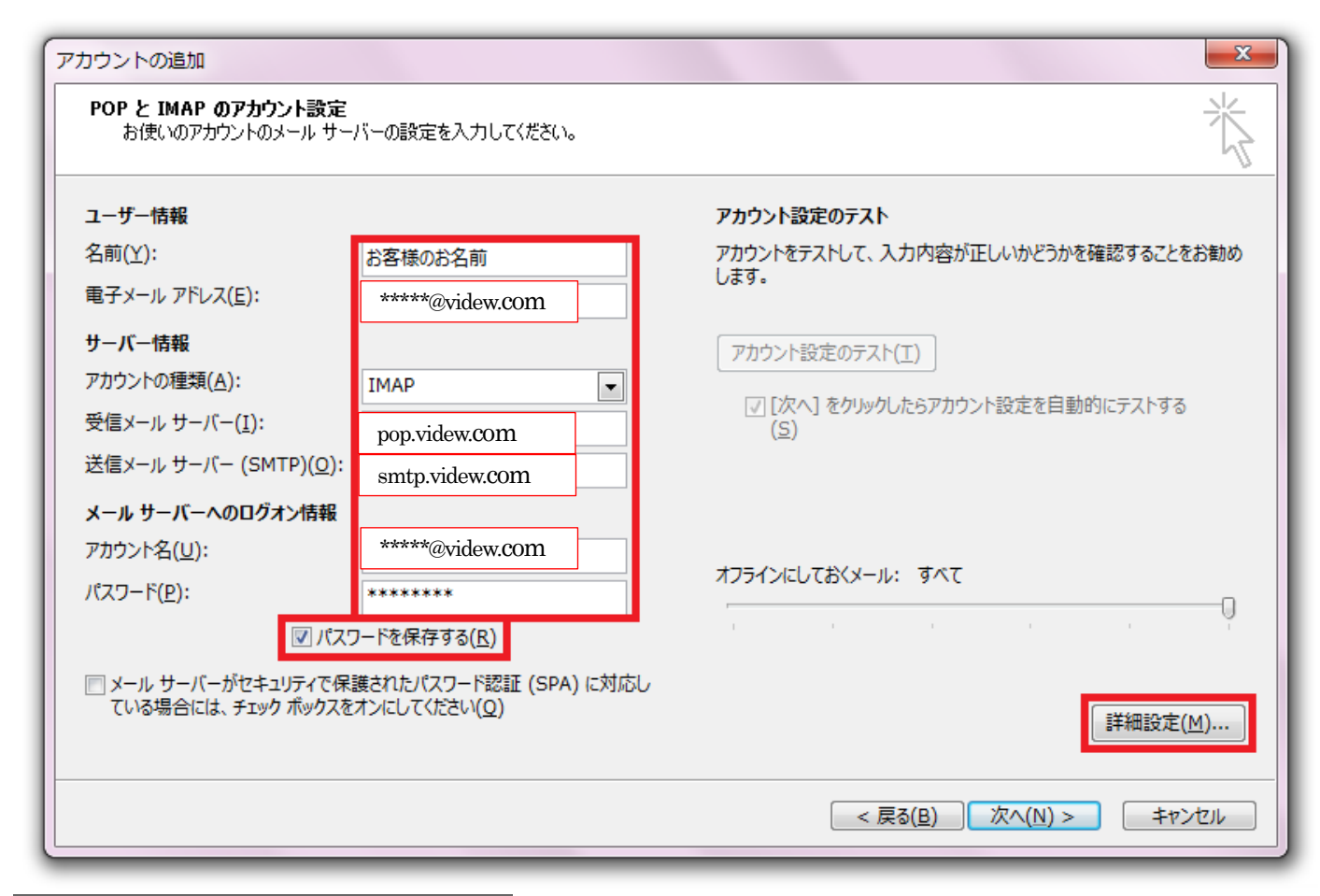

| 名前         | お客様のお名前         |  |
|------------|-----------------|--|
| 電子メールアドレス  | *****@videw.com |  |
| アカウントの種類   | IMAP            |  |
| 受信メールサーバー  | pop.videw.com   |  |
| 送信メールサーバー  | smtp.videw.com  |  |
| アカウント名     | *****@videw.com |  |
| パスワード      | お客様のメールパスワード    |  |
| パスワードを保存する | チェックする          |  |

を入力し、「詳細設定」をクリックします。

「送信サーバー」タブをクリックします。

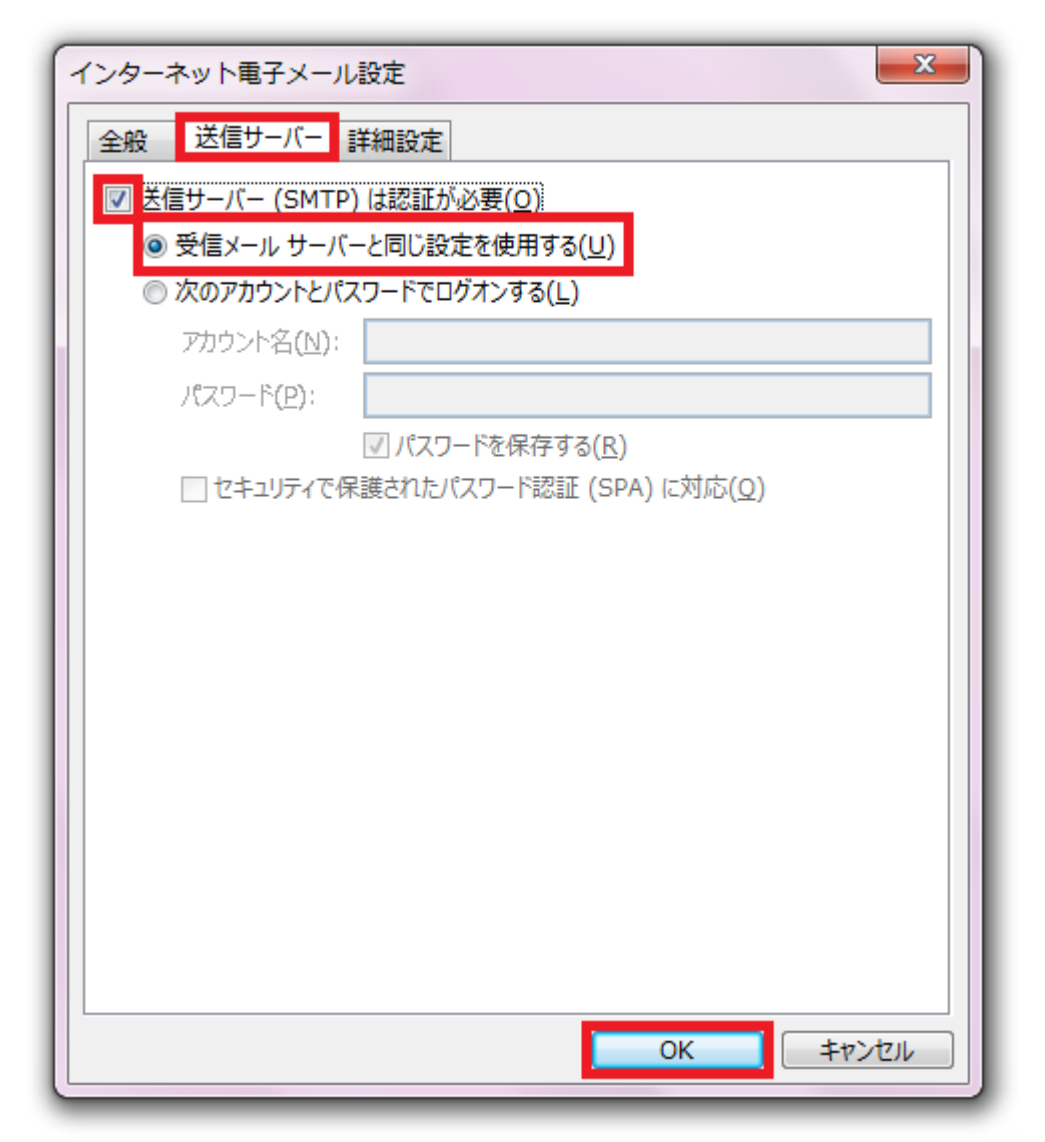

「送信サーバー (SMTP)は認証が必要」をチェックし、「受信メールサーバーと同じ設定を使用する」を選択、「OK」ボタンをクリックします。

「詳細設定」タブをクリックします。

| インターネット電子メール設定                                  |  |  |
|-------------------------------------------------|--|--|
| 全般 送信サーバー 詳細設定                                  |  |  |
| サーバーのポート番号                                      |  |  |
| 受信サーバー (POP3)( <u>I</u> ): 993 標準設定( <u>D</u> ) |  |  |
| ☑ このサーバーは暗号化された接続 (SSL) が必要(E)                  |  |  |
| 送信サーバー (SMTP)(U): 405<br>使用する暗号化接続の種類(C): SSL V |  |  |
| サーバーのタイムアウト(I)<br>短い <b>し</b> 長い 1 分            |  |  |
| 配信 ――――――――――――――――――――――――――――――――――――         |  |  |
| □ サーバーから削除する(R) 14 ÷ 日後                         |  |  |
| □ [削除済みアイテム] から削除されたら、サーバーから削除(凹)               |  |  |
|                                                 |  |  |
|                                                 |  |  |
|                                                 |  |  |
| ОК <b>+</b> туси                                |  |  |

| 受信サーバー(IMAP) | 993 |
|--------------|-----|
| 送信サーバー(SMTP) | 465 |

・「このサーバーでは暗号化された接続(SSL/TLS)が必要」 にチェックを入れます。 ・ [使用する暗号化接続の種類]は「SSL」を選択します。

入力が完了したら、「OK」ボタンをクリックします。

「テスト アカウント設定」画面が表示されます。

| テスト アカウント設定                                                                 |          |                                  |
|-----------------------------------------------------------------------------|----------|----------------------------------|
| すべてのテストが完了しました。[閉じる]をクリックして続行してください。                                        |          | 中止( <u>S)</u><br>閉じる( <u>C</u> ) |
| 970 ID-                                                                     | 状況       |                                  |
| <ul> <li>✓ 受信メール サーバー (IMAP) へのログオン</li> <li>✓ テスト電子メール メッセージの送信</li> </ul> | 完了<br>完了 |                                  |
|                                                                             |          |                                  |

テストが完了したら、「閉じる」ボタンをクリックします。

セットアップの完了です。

| アカウントの追加                       | <u>×</u>               |
|--------------------------------|------------------------|
|                                |                        |
|                                |                        |
| すべて完了しました                      |                        |
| アカウントのセットアップに必要な情報がすべて入力されました。 |                        |
|                                |                        |
|                                |                        |
|                                |                        |
|                                |                        |
|                                |                        |
|                                |                        |
|                                |                        |
|                                |                        |
|                                | 別のアカウントの追加( <u>A</u> ) |
|                                |                        |
|                                | < 戻る(B) 完了             |

「完了」をクリックして、設定を終了します。